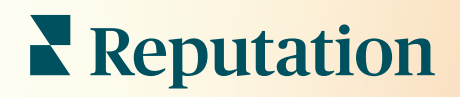

# Információs Panel

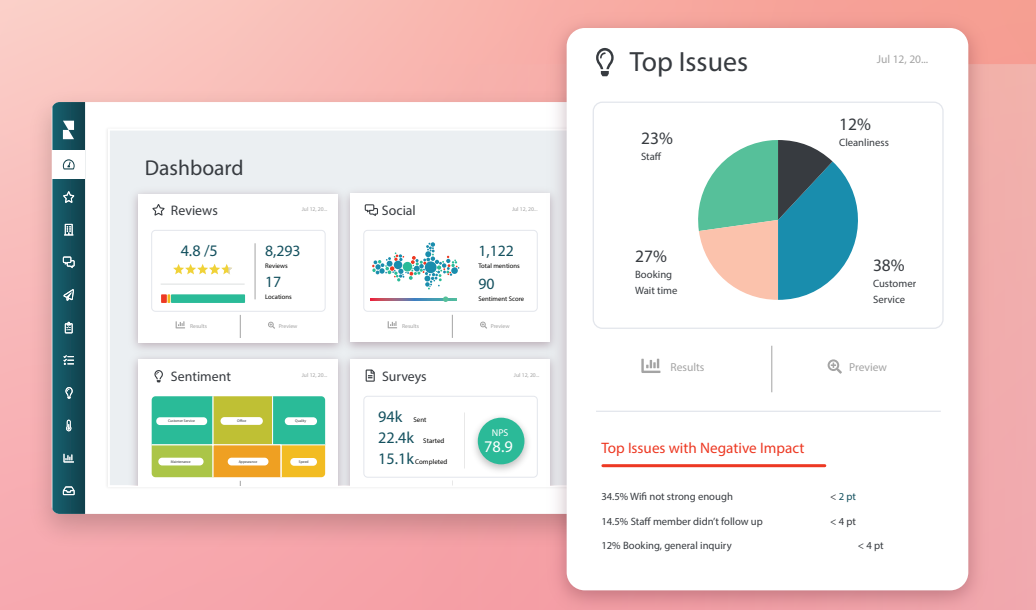

# Tartalomjegyzék

| I.   | Az irányítópult áttekintése                   | 2  |  |  |
|------|-----------------------------------------------|----|--|--|
|      | a. Szűrők                                     |    |  |  |
|      | b. Térképes irányítópult                      |    |  |  |
|      | c. Összegző irányítópult                      |    |  |  |
|      | d. Felmérések irányítópultja                  |    |  |  |
| II.  | A meglévő irányítópultok személyre szabása    | 10 |  |  |
| III. | Személyre szabott irányítópultok létrehozása1 |    |  |  |
|      | a. Lépésenkénti útmutató                      |    |  |  |
|      | b. Irányítópult-opciók                        |    |  |  |
| IV.  | A mobilalkalmazás használata                  | 15 |  |  |
| V.   | Fizetős prémium szolgáltatások                | 16 |  |  |
| VI.  | További források                              | 17 |  |  |

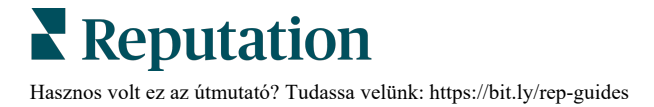

# Az irányítópult áttekintése

Az irányítópult betekintést nyújt a vállalat teljesítményébe a Hírnévpontszámra és további mérőszámokra vonatkozóan.

Az **Irányítópultok** fülön előre kitöltött, nyilvános irányítópultok találhatók a megítélés, a hírnévpontszám, a felmérésben elért teljesítmény és a megoldásokhoz tartozó mérőszámok nyomon követésére.

De megtekintheti az elmentett egyedi, valamint a mások által megosztott irányítópultokat is.

Az Irányítópultok menü kibővítéséhez kattintson a képernyő bal oldalán található navigációs menü jobb felső sarkában lévő nyílra.

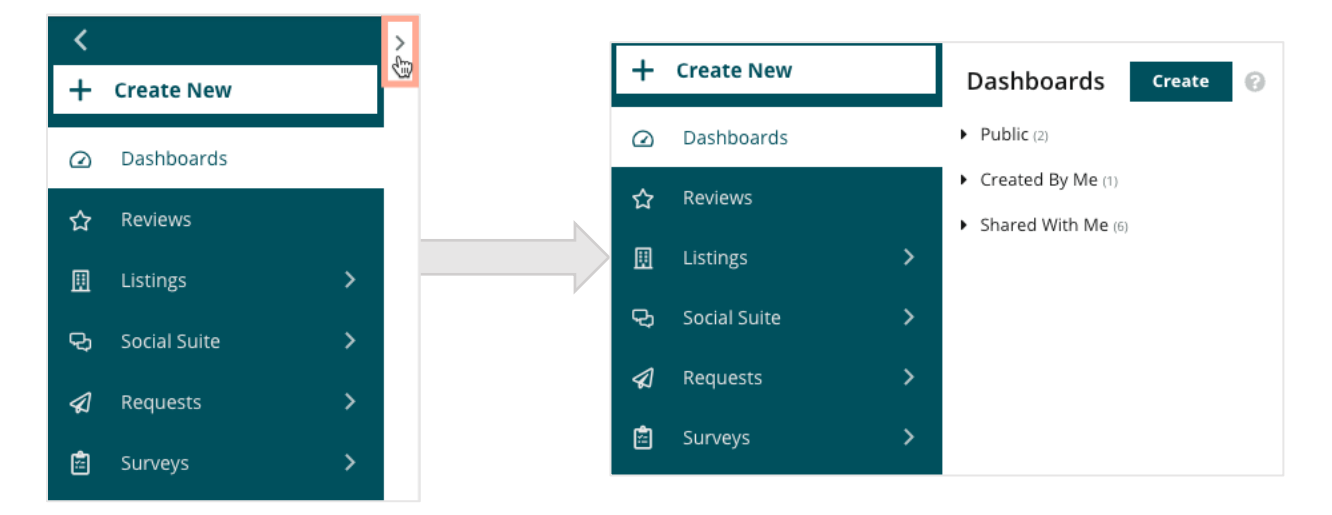

### Szűrők

A szűrők határozzák meg, hogy mely adatok jelenjenek meg a fülön Az egyes irányítópultokhoz testreszabásokat is hozzáadhat.

| MARKET-DMA | DISCONTINUED-OPS | TYPE     | REGION      | DISTRICT |
|------------|------------------|----------|-------------|----------|
| All -      | All -            | All 👻    | All         | All      |
| MARKET     | STATE            | LOCATION | DATE RANGE  |          |
| All -      | All -            | All 👻    | Last year 👻 |          |

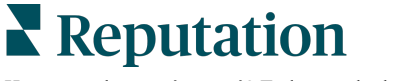

© 2022 Reputation, Inc. | 2

Hasznos volt ez az útmutató? Tudassa velünk: https://bit.ly/rep-guides

## Térképes irányítópult

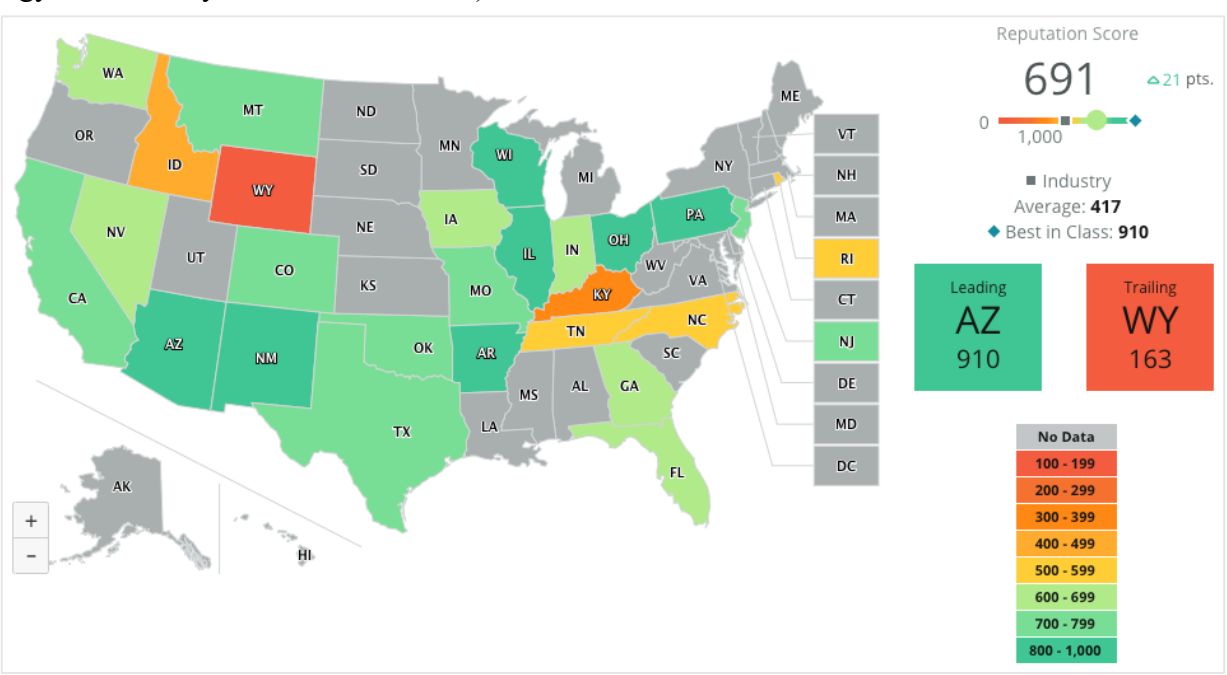

A Térképes irányítópult az alapértelmezett képernyő a fiókjába való bejelentkezés után (ha egynél több helyhez van hozzáférése).

Merüljön el mélyebben a Térképes irányítópult adataiban a különböző államokra kattintva és az alábbi lépéseket követve:

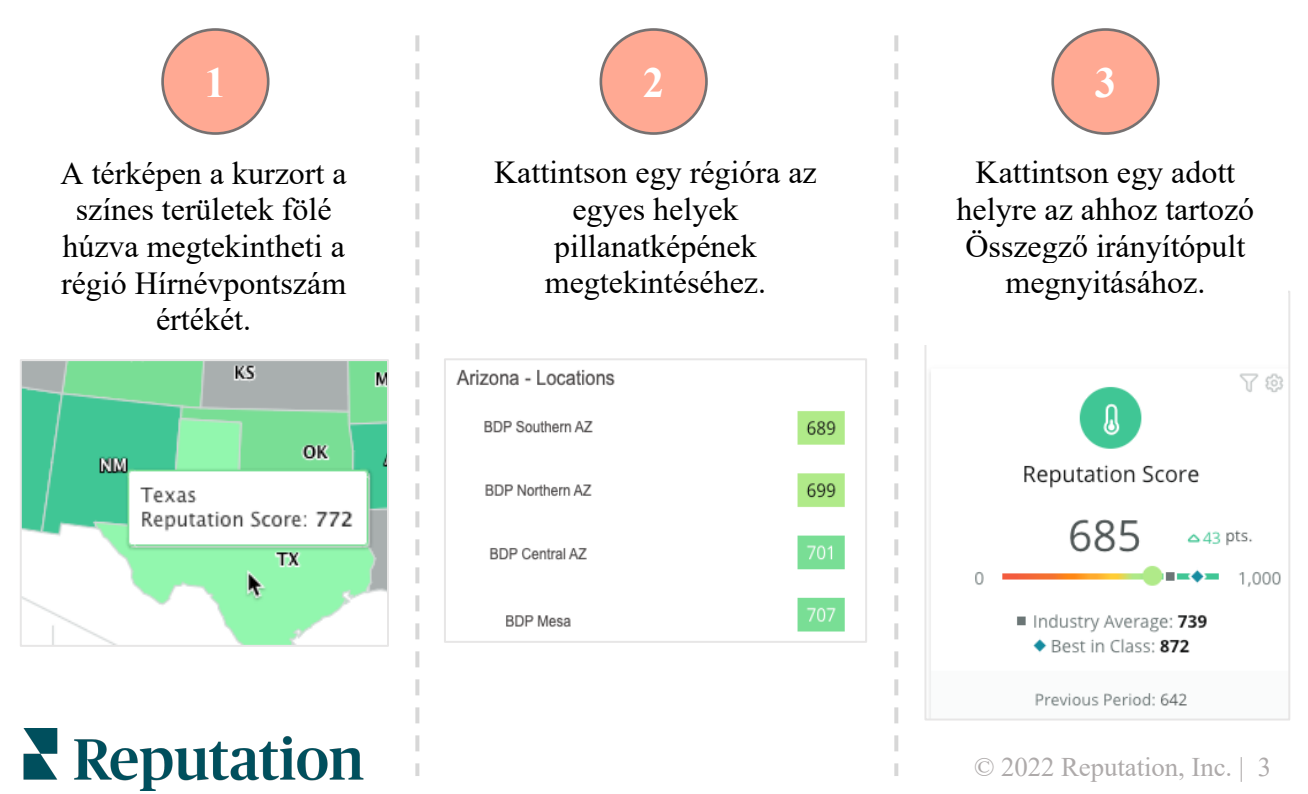

Hasznos volt ez az útmutató? Tudassa velünk: https://bit.ly/rep-guides

#### A következő négy elem alkotja a Térképes irányítópultot:

#### Hírnévpontszám

Az összes kiválasztott helyhez tartozó átlagos Hírnévpontszám.

- Az Iparági átlag 1000 vállalkozás eredményéből számítódik az Ön iparágában (Reputation.com ügyfelek és nem ügyfelek).
- A Kategória legjobbja az 1000 vállalkozásból álló mintán belül a legmagasabb pontszámot mutatja.

#### Vezetők és lemaradók

A legmagasabb és a legalacsonyabb Hírnévpontszámátlaggal rendelkező régiók.

Ha a térképet nem a Hírnévpontszám, hanem a csillagok száma alapján színezi ki, akkor az a vezető hely, amelynél a legmagasabb, a lemaradó pedig, amelynél a legalacsonyabb a csillagok számának átlaga.

Ha egyetlen hely sem felel meg a kiválasztott szűrőknek, akkor egy üres szürke doboz jelenik meg.

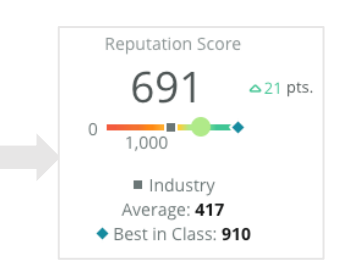

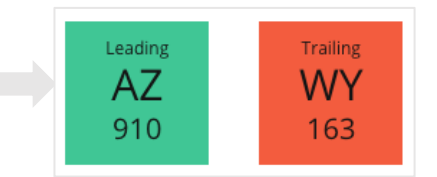

#### Jelmagyarázat

A Testreszabás alatt található Viszonyítási alap szűrő lehetővé teszi, hogy kiszínezze a térképet, hogy lássa, mely régiók vannak az Iparági átlag, a Kategória legjobbja vagy a Saját helyek átlaga felett vagy alatt.

Ráadásul, ha be van kapcsolva az Információk a versenytársakról megoldás, kiszínezheti a térképet úgy, hogy az eredmény egy adott vagy az összes versenytárssal összehasonlítható legyen.

#### Viszonyítási alap

Az adatok egy tartományban szegmentálódnak a Testreszabás beállításokban a kiválasztott Színtérkép szűrőtől (Hírnévpontszám vagy Csillagérték) függően.

Az adatok hiánya azt jelzi, hogy a kiválasztott régió nem kapcsolódik az Ön fiókjához, vagy az adott régiónál nincsenek értékelések.

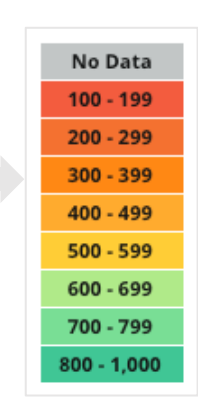

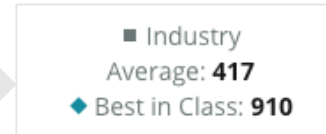

## Összegző irányítópult

A Összegző irányítópult viszonyítási alapot biztosít a fiókjában engedélyezett megoldásokhoz. Ha a Térképes irányítópult oldalon kiválaszt egy adott helyet, akkor a rendszer már beállította a helyszűrőt. *Előfordulhat, hogy fiókjában nem minden megoldás érhető el.* 

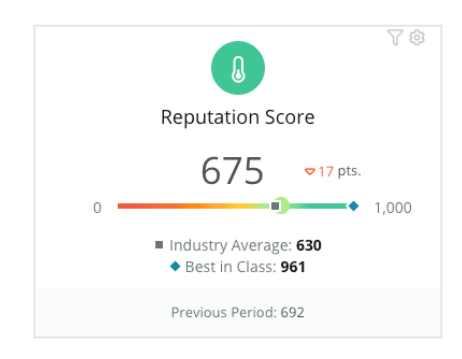

#### Hírnévpontszám

Megjeleníti a fiókja hírnévpontszámát a kiválasztott időszakra vonatkozóan. Az eredmények alatt megtekintheti az iparági átlagot és a kategória legjobbjainak pontszámát, hogy összemérhesse azt a saját helyeinek eredményeivel. Ezenkívül a fiókja előző időszakra vonatkozó pontszámát is összehasonlíthatja.

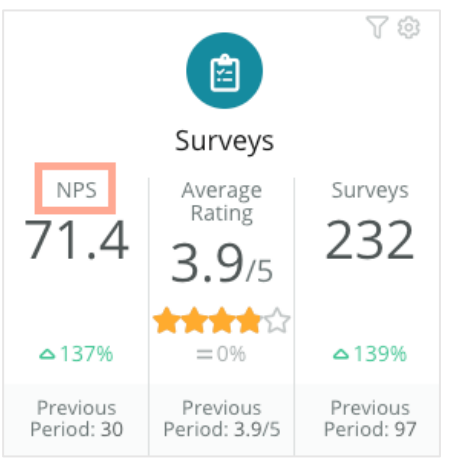

#### **Felmérések**

Megjeleníti a Net Promoter Score (NPS) értéket, a csillagos értékelés átlagát és a beküldött (nem online értékelésből származó) felmérések számát. Az eredmények alatt a százalékos változás van feltüntetve az előző kiválasztott összehasonlítható időszakhoz képest.

A Net Promoter Score (NPS) egy -100-tól 100-ig terjedő mutatószám, amely azt méri, hogy az ügyfelek mennyire hajlandóak ajánlani az Ön termékeit és szolgáltatásait másoknak. Ez a pontszám az alábbi képen látható "NPS"-felmérési kérdéstípuson alapul:

1. Based on your recent experience with BDP Optometry, how likely are you to recommend to a friend, family member, or a colleague? Click on a star to set a rating. 0 1 2 3 4 5 6 7 8 9 10 Not Likely Very Likely

Azok az ügyfelek, akik 6 vagy annál alacsonyabb pontszámot adnak Önnek, a Kritizálók, akik 7 vagy 8 pontot adnak, a Passzívak, akik pedig 9 vagy 10 pontot, a Promóterek. A Net Promoter Score kiszámításához a rendszer a Promóterek százalékos arányából levonja a Kritizálók százalékos arányát. Tehát, ha a megkérdezettek 50%-a Promóter, és 10%-uk Kritizáló, akkor az Ön NPS-eredménye 40 pont.

Reputation

Hasznos volt ez az útmutató? Tudassa velünk: https://bit.ly/rep-guides

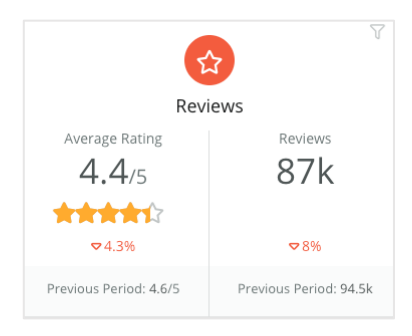

#### Értékelések

Megjeleníti a kiválasztott szűrőkhöz a csillagos értékelést és az értékelések számát.

Az eredmények alatt a százalékos változás van feltüntetve az előző összehasonlítható időszakhoz képest.

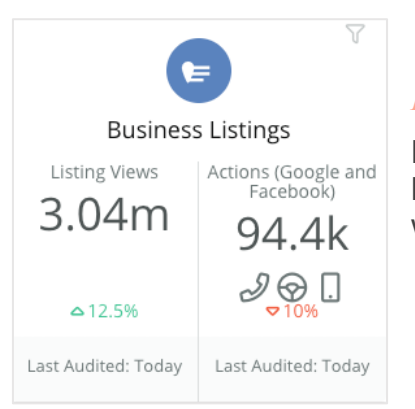

#### Hirdetések

Megjeleníti a hirdetésnézeteket és az üzleti hirdetések hatására indított telefonhívások, útbaigazítás-kérések és webhely-felkeresések vonatkozásában tett műveleteket.

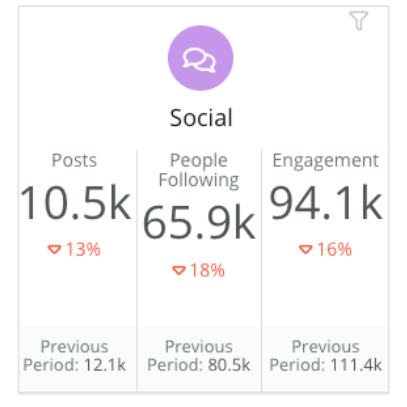

#### Közösségi média

Megjeleníti a közösségi média mérőszámait az összes poszt, a követők száma és a teljes aktivitás (pl. hozzászólások, kedvelések) tekintetében. Az eredmények alatt a százalékos változás van feltüntetve az előző összehasonlítható időszakhoz képest.

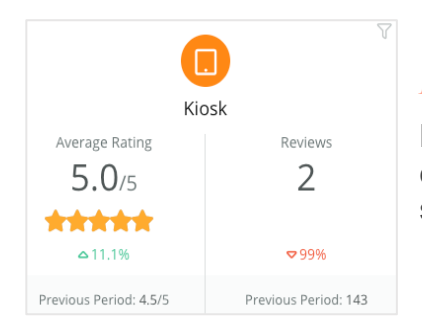

#### Kioszk

Megjeleníti a Kioszk-kompatibilis rendszerekből benyújtott értékelési eredményeket (régi funkció). Az értékelések száma a helyszíni (saját) felmérésre vonatkozik.

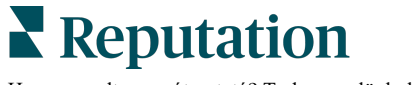

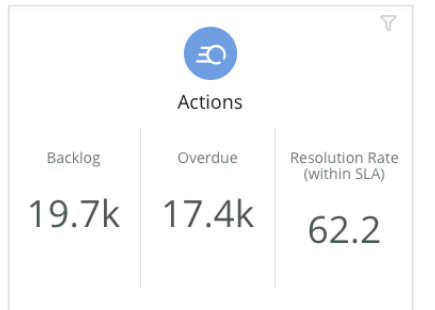

#### Műveletek

Megjeleníti a hibajegy-statisztikára, a késedelmes hibajegyekre és az időben lezárt hibajegyek százalékos arányára vonatkozó műveleti mérőszámokat.

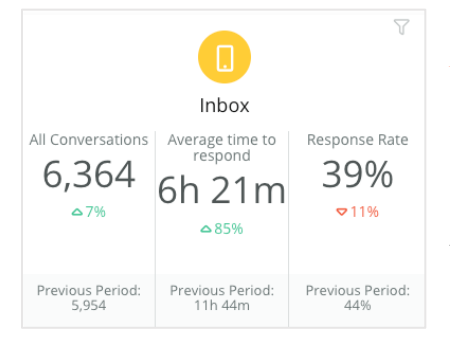

#### Bejövő üzenetek

Megjeleníti a beszélgetések mennyiségére, a válaszadás átlagos idejére és a válaszadási arányra vonatkozó mérőszámokat.

Az eredmények alatt a feltüntetett mérőszám az előző összehasonlítható időszakon alapul.

Megjegyzés: Az adatok rendezéséhez használja az oldal tetején található szűrőket. Testreszabhatja a szűrőit az Összefoglalóban, valamint a platformon belül bármelyik irányítópulton.

|       |            |   |       | au 107 1 1 1a |
|-------|------------|---|-------|---------------|
| All   | All        | * | All - | All 👻         |
| BRAND | DATE RANGE |   |       |               |
| All - | Last year  | • |       |               |

## Felmérések irányítópultja

A Felmérések irányítópultja magas szintű áttekintést nyújt az aktív felmérések hatékonyságáról. Ez az irányítópult olyan speciális "irányítópult-widgeteket" tartalmaz, amelyek lehetővé teszik a felmérésekből származó összes adat összegyűjtését. Az egyes widgeteket személyre szabhatja, ha nem kívánja, hogy az összes felmérés szerepeljen az irányítópulton.

#### Összesített NPS

Megjeleníti a kiválasztott felmérések összesített NPS-értékét. Megmutatja a promóterek és a kritizálók százalékos arányát.

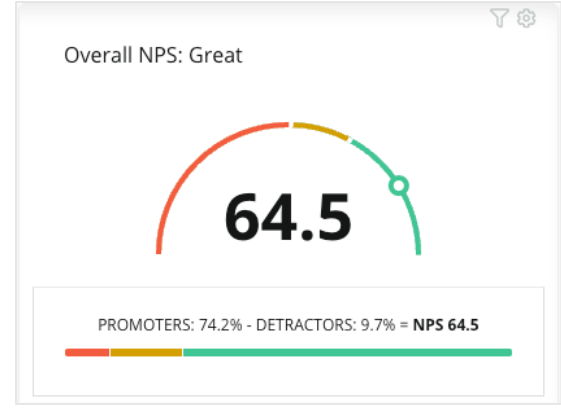

#### NPS-trend

Megjeleníti az NPS érték időbeni alakulását a kiválasztott felmérésekhez Az egyes időszakokra vonatkozó NPS-adatok megtekintéséhez vigye a kurzort a diagram fölé.

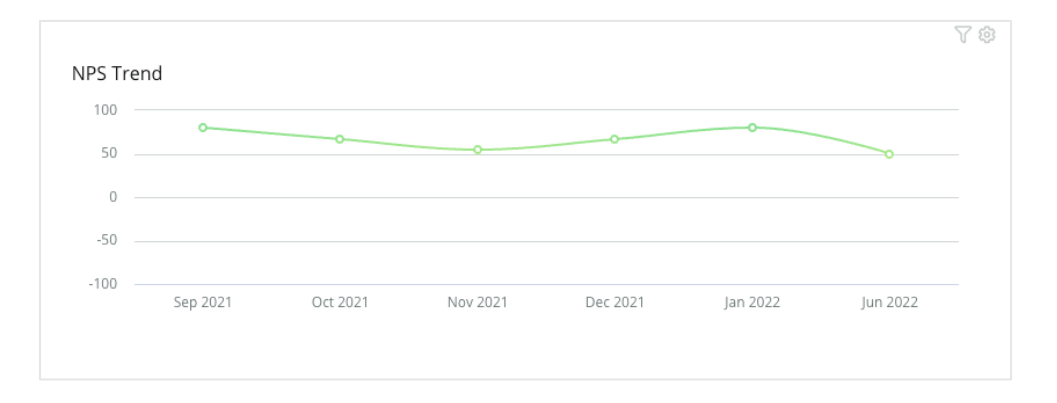

**Megjegyzés**: Módosíthatja az Általános NPS és/vagy az NPS-trend testreszabási beállításait úgy, hogy az NPS helyett a csillagos értékelés jelenjen meg a fő KPI-típusként.

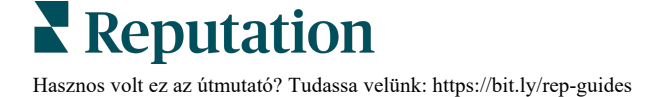

#### Felmérésállapot-mérőszámok

Az összes kiválasztott felmérés esetében megjeleníti az átkattintási és a kitöltési arányt. Az elküldött, a rákattintott, a kitöltött és a figyelmen kívül hagyott felmérések mérőszámai a widget alján és a diagramon a körök fölé húzott kurzorral tekinthetők meg.

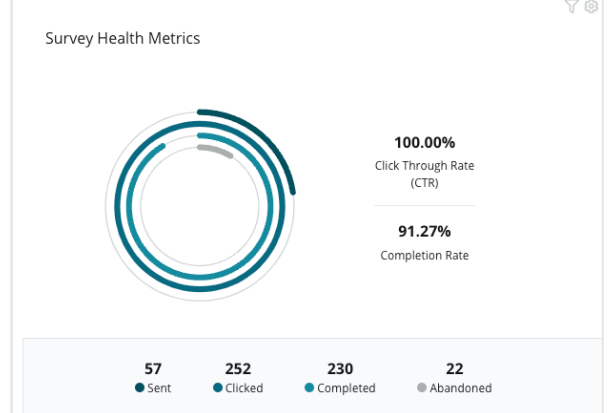

#### Hozzászolás-pillanatfelvétel

Megjeleníti a kiválasztott szűrőkben szereplő felmérések hozzászólásait.

Kattintson a **Továbbiak megjelenítése** gombra a teljes hozzászólás és értékelés megtekintéséhez.

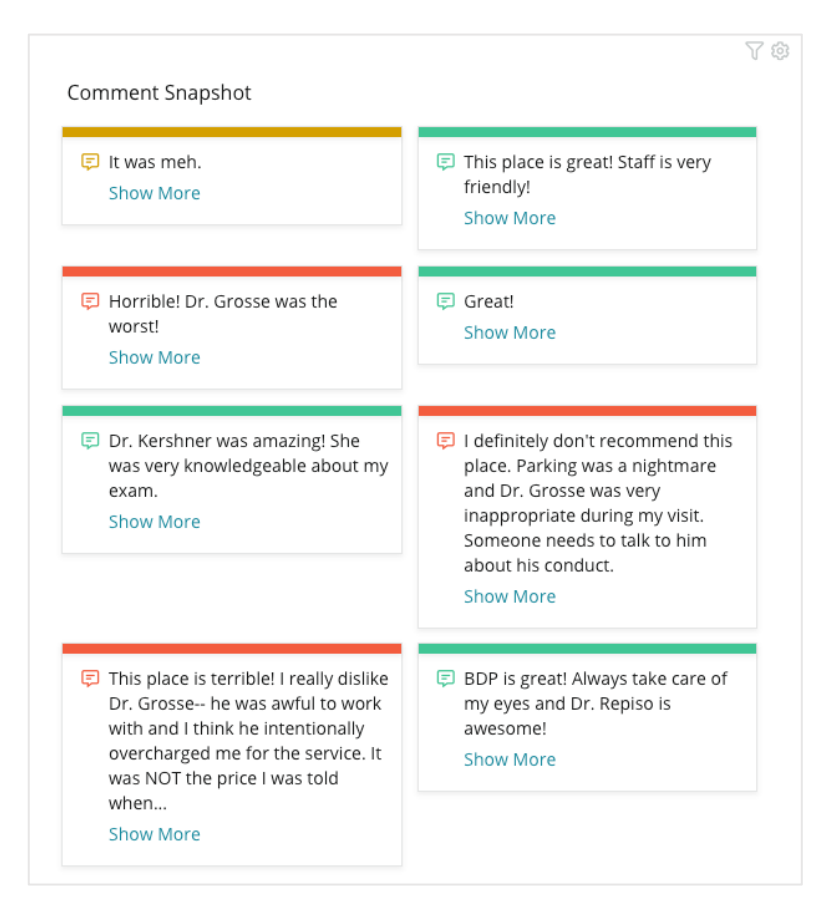

**Reputation** Hasznos volt ez az útmutató? Tudassa velünk: https://bit.ly/rep-guides

# Meglévő irányítópultok személyre szabása

Kombinálja az egyes megoldások widgetjeit az Ön által tervezett egyéni irányítópulton

Az Irányítópult menüje három kategóriára van osztva:

- Általános Személyre szabható rendszerszintű irányítópultok.
- Saját Saját beállítású személyre szabott irányítópultok.
- Másoktól Egyedi irányítópultok, amelyeket mások hoztak létre az Ön szervezetében.

| + | Create New     |   | Dashboards Create 📀                    |
|---|----------------|---|----------------------------------------|
|   | Dashboards     | _ | Public (2)                             |
| ☆ | Reviews        |   | Created By Me (1)                      |
| ▣ | Listings >     |   | <ul> <li>Shared With Me (6)</li> </ul> |
| ¢ | Social Suite > |   |                                        |
| A | Requests >     |   |                                        |
| Ê | Surveys >      |   |                                        |

#### Hozzáférés az irányítópultokhoz:

- 1. Nyissa meg az Irányítópult menüt a képernyő bal oldalán található kibontó nyílra kattintva. Kattintson az irányítópult megnyitásához.
- **2.** A további beállítások megtekintéséhez vigye a kurzort az irányítópult widgetje fölé:
  - Szűrők felülírása A szűrők csak a képernyő tetején található szűrőbeállításoktól függően szűrik a widgetben lévő adatokat.
  - Személyre szabás Alkalmazzon egyedi widgetbeállításokat, pl. név és más widgetfüggő beállítások.

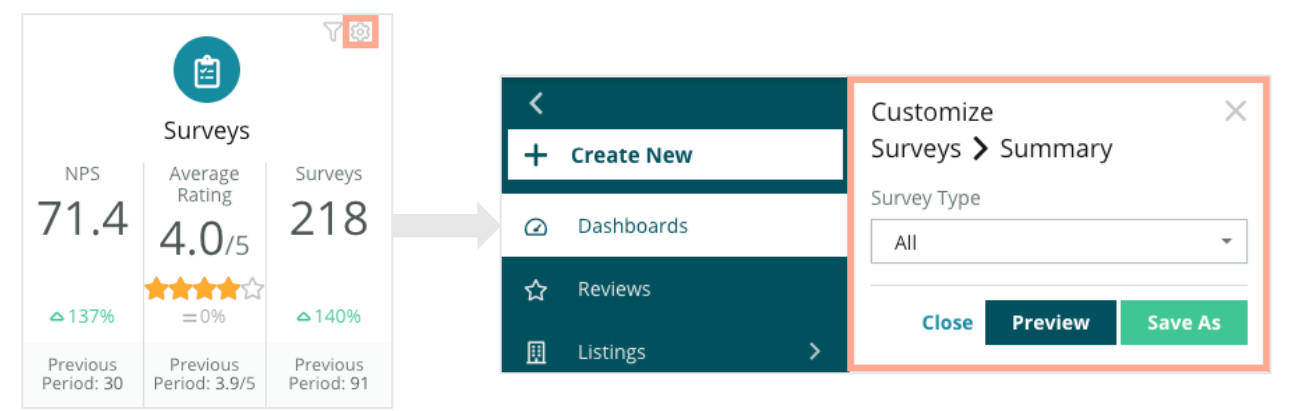

**3.** Az Előnézet lehetővé teszi az elvégzett módosítások megtekintését az élő irányítópulton, míg a **Mentés másként** új irányítópultként menti a beállításokat.

## Személyre szabott irányítópultok létrehozása

Hozzon létre egyedi irányítópultot, hogy a Ön cége számára legfontosabb mérőszámokat lássa.

#### Egyéni irányítópult létrehozása:

- 1. Az Irányítópultok menüben kattintson az Új létrehozása gombra.
- 2. Az Irányítópult-építő oldalon adja meg az irányítópult nevét és leírását.

| <<br>Dashboard Builder 🐵 |                     |           | Name 🖉<br>Description 🖉       |              |          |         |                  |   | Save           | Cancel |
|--------------------------|---------------------|-----------|-------------------------------|--------------|----------|---------|------------------|---|----------------|--------|
| Modules                  |                     |           | ACCOUNT-OWNER                 | CS           | SM-NAME  |         | CSM-SEGMENT      |   | INDUSTRY       |        |
|                          |                     |           | All                           | •            | All      | •       | All              | * | All            | •      |
|                          |                     | _         | ARR                           | TE           | ENANT-ID |         | DATEBECAMECLIENT |   | PRODUCTS-CHURN | IED    |
|                          |                     |           | All                           | -            | All      | •       | All              | * | All            | •      |
| Overall                  | Period              | Sentiment | CHURN-AMOUNT                  | ST           | FORE     |         | DATE RANGE       |   |                |        |
| Summary                  | Summary             | Trend     | All                           | -            | All      | -       | Last year        | * |                |        |
| <u>ılı</u>               | Ģ                   |           | ▲ Hide Filters C <sup>2</sup> | Reset Filter | rs       |         |                  |   |                |        |
| Rating Trend             | Source<br>Breakdown | By Source |                               |              |          |         |                  |   |                |        |
|                          |                     |           |                               |              |          | Drag Mo | odules here      |   |                |        |

- 3. Állítsa be a widgetekre vonatkozó szűrőket.
- 4. Az Modulok listájából nyissa meg a használni kívánt modulokat, és húzza a widget(ek)et az irányítópultra. A képernyőn több oszlopba rendezheti ezeket.

|                              | Dashboar                                                                                                    | d Builder (         | 3                  |
|------------------------------|----------------------------------------------------------------------------------------------------|---------------------|--------------------|
| Dashboard Builder 🔞          | Modules                                                                                                    |                     |                    |
| Modules                      | ✓ Reviews                                                                                                    |                     |                    |
| Reviews  Requests            | NO         NO           NO         NO           NO         NO           NO         NO           NO         NO           NO         NO |                     |                    |
| <ul> <li>Listings</li> </ul> | Overall<br>Summary                                                                                                    | Period<br>Summary   | Sentiment<br>Trend |
| <ul> <li>Kiosk</li> </ul>    |                                                                                                    |                     |                    |
| ► Surveys                    | ш                                                                                                    |                     |                    |
|                              | Rating Trend                                                                                                    | Source<br>Breakdown | By Source          |

5. Kattintson a **Mentés** gombra. Az irányítópult az irányítópult kezdőlapján a Saját címszó alatt jelenik meg.

**Reputation** Hasznos volt ez az útmutató? Tudassa velünk: https://bit.ly/rep-guides

## Irányítópult-opciók

chi BDP-Uptown CSAT 🗊 Download PDF Download CSV Reviews & Surveys - Goal: 4.0 Download Excel Schedule Forward 📽 Share 3.9/5 Save Save As New 🖉 Edit × Delete ☆ Set as Default 74% 5% 21% Positive Neutral Negative

A további opciók megnyitásához kattintson az irányítópult jobb felső sarkában a három pontra.

#### A rendelkezésre álló irányítópult-opciók a következőképpen vannak meghatározva:

| Opció         | Leírás                                                                                                    |
|---------------|----------------------------------------------------------------------------------------------------|
| Törlés        | Eltávolítja az egyedi irányítópultot a <b>Saját</b> oldalról. A Nyilvános<br>és a <b>Másoktól</b> irányítópultok nem törölhetők.                                                                                                    |
| PDF-letöltése | Az aktuális irányítópultot PDF-fájlban exportálhatja. A jelentés<br>előlapján megjelenik a fiók logója, az irányítópult neve, a<br>kiválasztott időintervallum és a kiválasztott helyek.                                                                          |
| CSV letöltése | Az aktuális irányítópultot CSV-fájlban exportálhatja. Letöltődik<br>egy .zip mappa, amelybe a rendszer az irányítópult minden<br>egyes widgetjét külön CSV-fájlként elmenti.                                                                                      |
| Szerkesztés   | Módosítja a meglévő egyedi irányítópultot.                                                                                                    |
| Továbbítás    | Elküldi az aktuális irányítópultot PDF- vagy CSV-formátumú e-<br>mail-mellékletként a platform más felhasználóinak<br>(egyéneknek vagy adott szerepkörnek) vagy fiókon kívüli e-<br>mail-címekre. Adja meg az üzenet címét és a szövegtörzsbe<br>kerülő üzenetet. |

| Opció     | Leírás                                                                                                    |  |  |  |  |
|-----------|----------------------------------------------------------------------------------------------------|--|--|--|--|
| Ütemezés  | Ütemezett jelentést hoz létre az aktuális irányítópultról,<br>amelyet automatikusan elküld PDF- vagy CSV-formátumú e-<br>mail-mellékletként a platform más felhasználóinak<br>(egyéneknek vagy adott felhasználói státuszúaknak) vagy<br>fiókon kívüli e-mail-címekre. Adja meg a jelentés nevét, a<br>gyakoriságát (napi, heti, havi, negyedéves, éves), a<br>formátumot, és a szövegtörzsbe kerülő üzenetet. Az ütemezett<br>jelentéseket a Jelentések lapon keresztül szerkesztheti.                                                                                                    |  |  |  |  |
| Megosztás | Az irányítópultot a szervezete többi tagjával is megoszthatja.<br>Válassza ki azt a felhasználót vagy szerepkört, akinek<br>hozzáférést kíván biztosítani, majd határozza meg a<br>hozzáférési szintet (Egyik sem, Megtekintés, Szerkesztés).<br>Nyomja meg a + gombot a hozzáférés megadásához, majd a<br>Mentés gombot a befejezéshez. Az irányítópult ezután<br>megjelenik a Másoktól menüben azok számára, akikkel<br>megosztotta.<br>Item Permission X<br>Type Custom Dashboard<br>Default C<br>Globał: Anyone in your organization can edit this item Edit × X<br>User: Laura Raymond Edit × X<br>User: Danielle Evans Edit × X<br>User: Asey Kerschner Edit × X<br>User: Jeanne Profenna<br>User: Dean Repiso |  |  |  |  |
|           | User: Lauren Stohler     Cancel     Save       Role: Admin     30 davs ago: 268                                                                                                    |  |  |  |  |
| Mentés    | Elment minden irányítópulton végrehajtott módosítást.                                                                                                    |  |  |  |  |

| Mentés újként                    | Másolatot készít a meglévő irányítópultről. Adjon nevet és<br>leírást a másolatnak, ütemezze a kézbesítés gyakoriságát (ha<br>szükséges), majd mentse el a folytatáshoz. Az irányítópult<br>másolata mostantól a Saját lapon elérhető. |
|----------------------------------|----------------------------------------------------------------------------------------------------|
| Beállítás<br>alapértelmezettként | Válasszon ki egy irányítópultot a platformra történő<br>bejelentkezéskor megjelenő alapértelmezett irányítópultként.<br>Alapértelmezés szerint a Térképes irányítópult jelenik meg<br>bejelentkezéskor.                                |

A kézbesítési értesítések hivatkozásokat tartalmaznak az adott jelentések megtekintéséhez, valamint a jelentések platformon történő futtatásához és személyre szabásához (a fiókhoz tartozó hitelesítő adatokkal rendelkező felhasználók számára elérhető). <u>A jelentések hivatkozásai 7 napig maradnak aktívak.</u>

# A mobilalkalmazás használata

Használja a Reputation mobilalkalmazást, hogy menet közben is hozzáférjen a hírnevével kapcsolatos irányítópultokhoz és más adatokhoz a mobileszközén.

A Google Play Áruházban és az Apple App Store-ban elérhető Reputation mobilalkalmazással könnyen hozzáférhet az adataihoz és megtekintheti az irányítópultot többféle bejelentkezési lehetőséggel, beleértve a "Varázslink" opciót, az email-cím és jelszó megadását, valamint az egyszeri bejelentkezést.

A Kezdőlap áttekintést nyújt a helyei számára engedélyezett megoldások teljesítménymutatóiról. Láthatja a hírnévpontszámát, az értékelésekből származó megítélés trendjét, a "minden idők" mérőszámait, beleértve az átlagos értékelést és az értékelések volumenét, a csatlakoztatott közösségi fiókok trendadatait, valamint a felmérési mérőszámokat, beleértve az átlagos NPS-értéket és a felmérések mennyiségét.

A Reputation mobilalkalmazás az adatok mobileszközön történő megtekintése mellett a következő módokon teszi lehetővé a kényelmes hírnévkezelést:

- Nyomon követheti, megválaszolhatja, továbbíthatja a harmadik fél oldalakon kapott értékeléseket.
- Ertékeléseket kérhet a helyeihez.
- Tartalmat hozhat létre, kezelheti a beszélgetéseket, és válaszolhat a kapcsolódó közösségi oldalakon megjelenő megjegyzésekre.
- Lépéseket tehet a hibajegyekkel kapcsolatban a várólisták, szakaszok és címkék módosításával, a megjegyzések frissítésével, mellékletek hozzáadásával vagy a hibajegyek teljes lezárásával.
- Szükség szerint új hibajegyeket hozhat létre közvetlenül a mobilalkalmazáson keresztül.
- Kezelheti és megválaszolhatja a felmérések keretében kapott visszajelzéseket, vagy továbbíthatja a felméréseket egy csapattagnak.

Töltse le az ingyenes Reputation mobilalkalmazást a Google Play Áruházból vagy az Apple App Store-ból, hogy útközben is hozzáférhessen az információkhoz.

További információért forduljon a ügyfélmenedzseréhez vagy az ügyfélszolgálathoz.

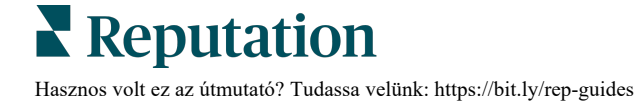

# Fizetős prémium szolgáltatások

Vegye igénybe a Fizetős prémium szolgáltatások platformunk szakértőinek támogatását a vállalkozása sikerének érdekében.

Miközben arra törekszünk, hogy a platformunk intuitív és hatékony legyen, megértjük, hogy az Ön ideje értékes, az erőforrásai és a sávszélessége pedig korlátozottak lehetnek. A Reputation dedikált csapata készen áll arra, hogy segítsen Önnek a hirdetések kezelésében, a keresőoptimalizálásban, valamint a közösségi posztok közzétételében és listába válogatásában, miközben az értékelésekre adott válaszait is kezeli. A platformunk és a termékeink által támogatott értéknövelt szolgáltatások csomagjával garantálni tudjuk a kiváló ügyfélkört. Szakértőink segítenek Önnek:

- Adjon többet a pontosságnál (kezelt üzleti hirdetések)
- Üzleti profilja vonzerejét maximalizálni (kezelt szolgáltatások a Google esetében)
- Használja ki a közösségi média erejét (kezelt közösségi média)
- Az a márka nyer, amelyik a legjobban törődik az ügyfelekkel (értékelésekre adott kezelt válaszok)

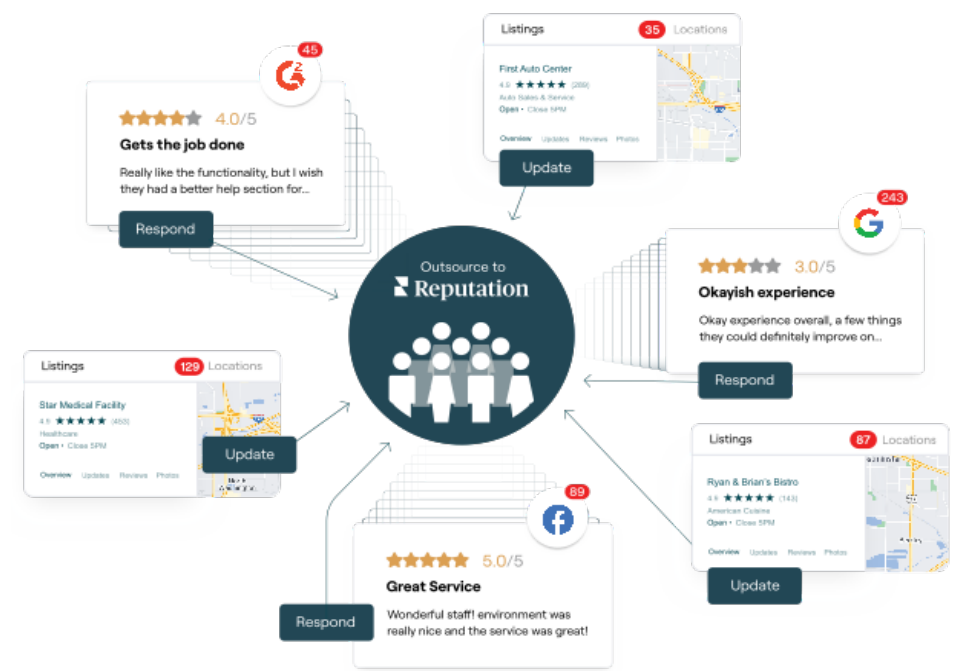

A Fizetős prémium szolgáltatásokkal kapcsolatos további információkért forduljon az ügyfélmenedzseréhez.

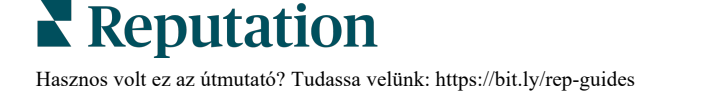

## További források

Tekintse meg a teljes felhasználóiútmutató-sorozatunkat, ha többet szeretne megtudni a Reputation-platformról.

- Műveletek
- Admin
- Márka a közösségi médiában
- Üzleti hirdetések
- Tapasztalat
- Bejövő üzenetek
- Mobilalkalmazás
- Oldalak és lokátorok
- Rep Connect

- Hírnévpontszám
- Jelentések
- Kérés
- Értékelések
- Közösségimédia-elemzés
- Közösségimédia-csomag
- Felmérések
- Widgetek

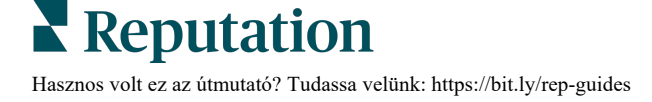